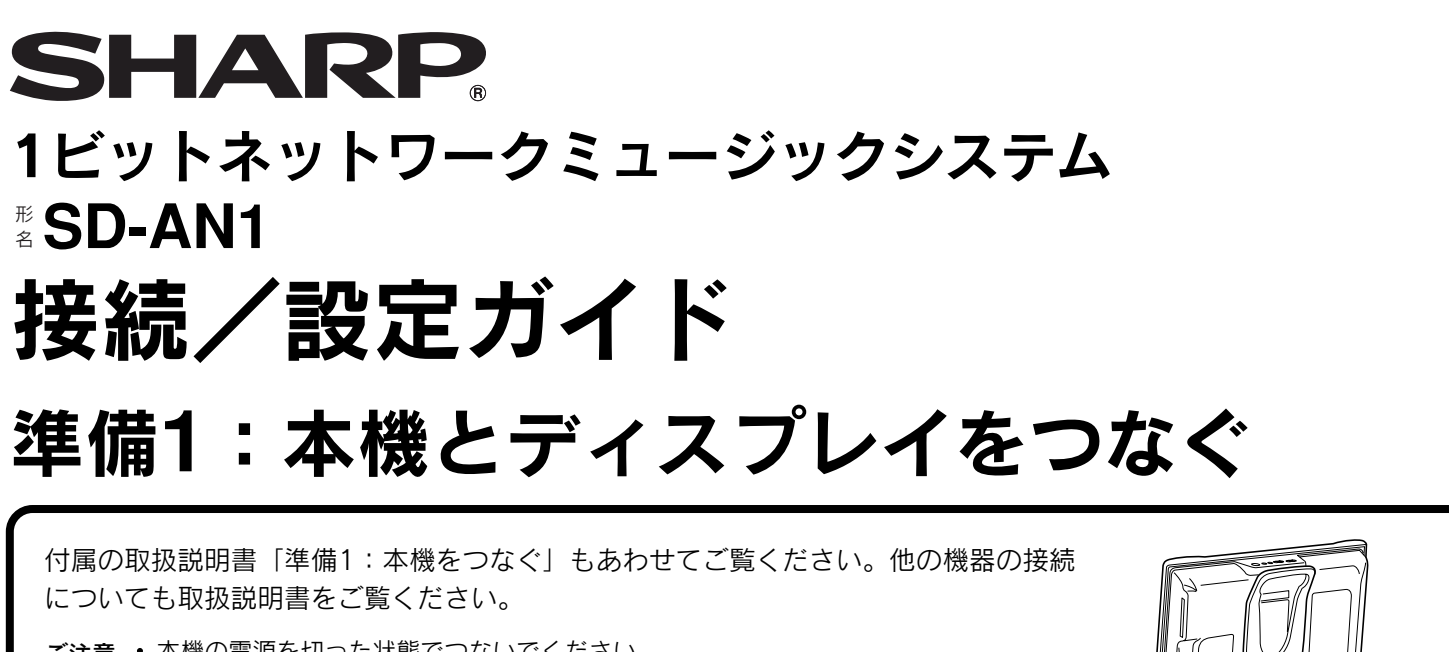

ここでは、本機およびディスフ 接続/設定を説明しています。 本機をとにかく使ってみたいと ださい。本機の基本的な機能が 扱説明書をご覧ください。

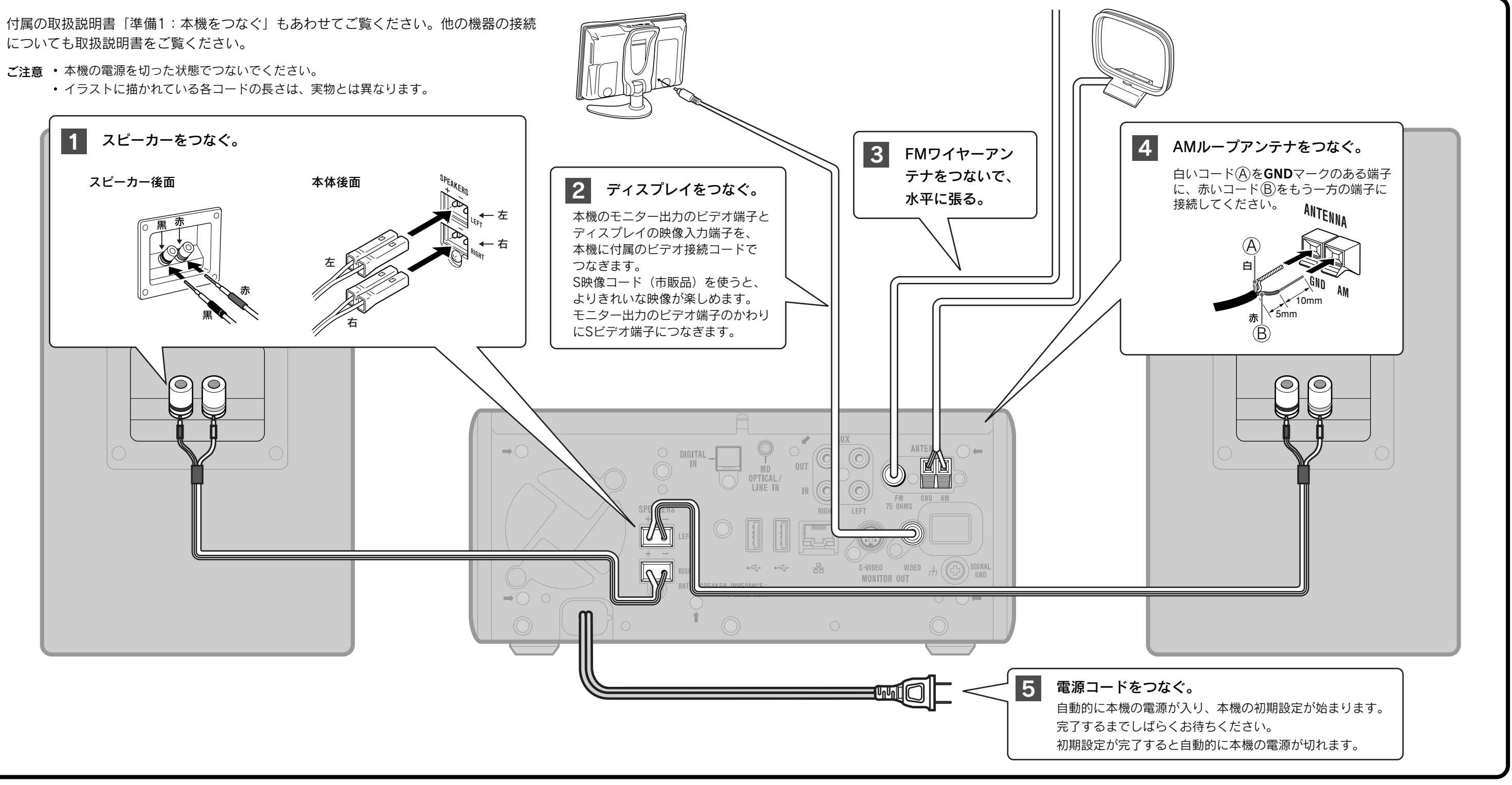

この印刷物は、エコマーク認定の再生紙を使用しています。

ここでは、本機およびディスプレイの接続/設置と、インターネットへの 接続/設定を説明しています。

本機をとにかく使ってみたいときは、まずこの接続/設定などを行ってく ださい。本機の基本的な機能が使える状態になります。詳しくは別冊の取

# 準備2:インターネット回線を選んでつなぐ

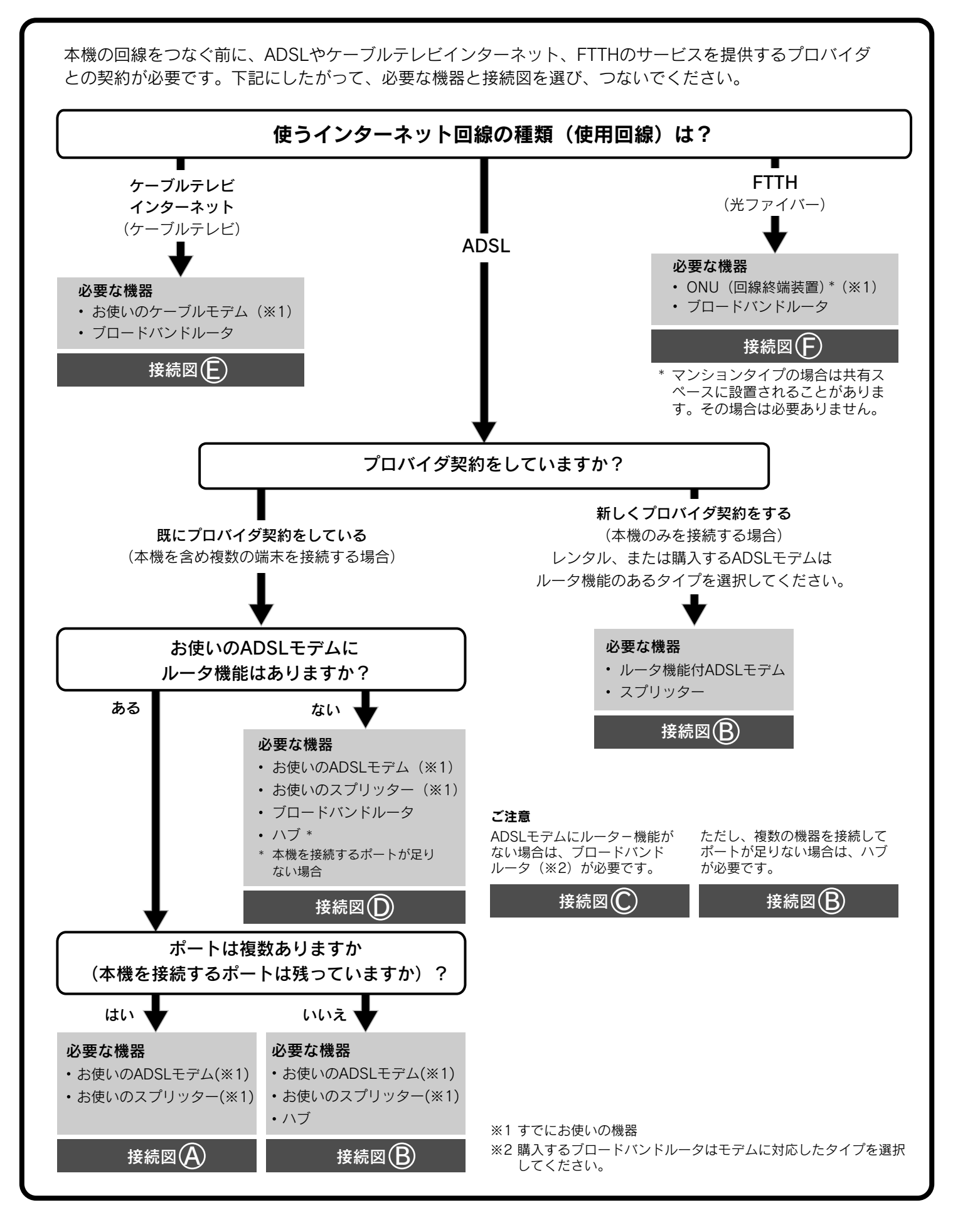

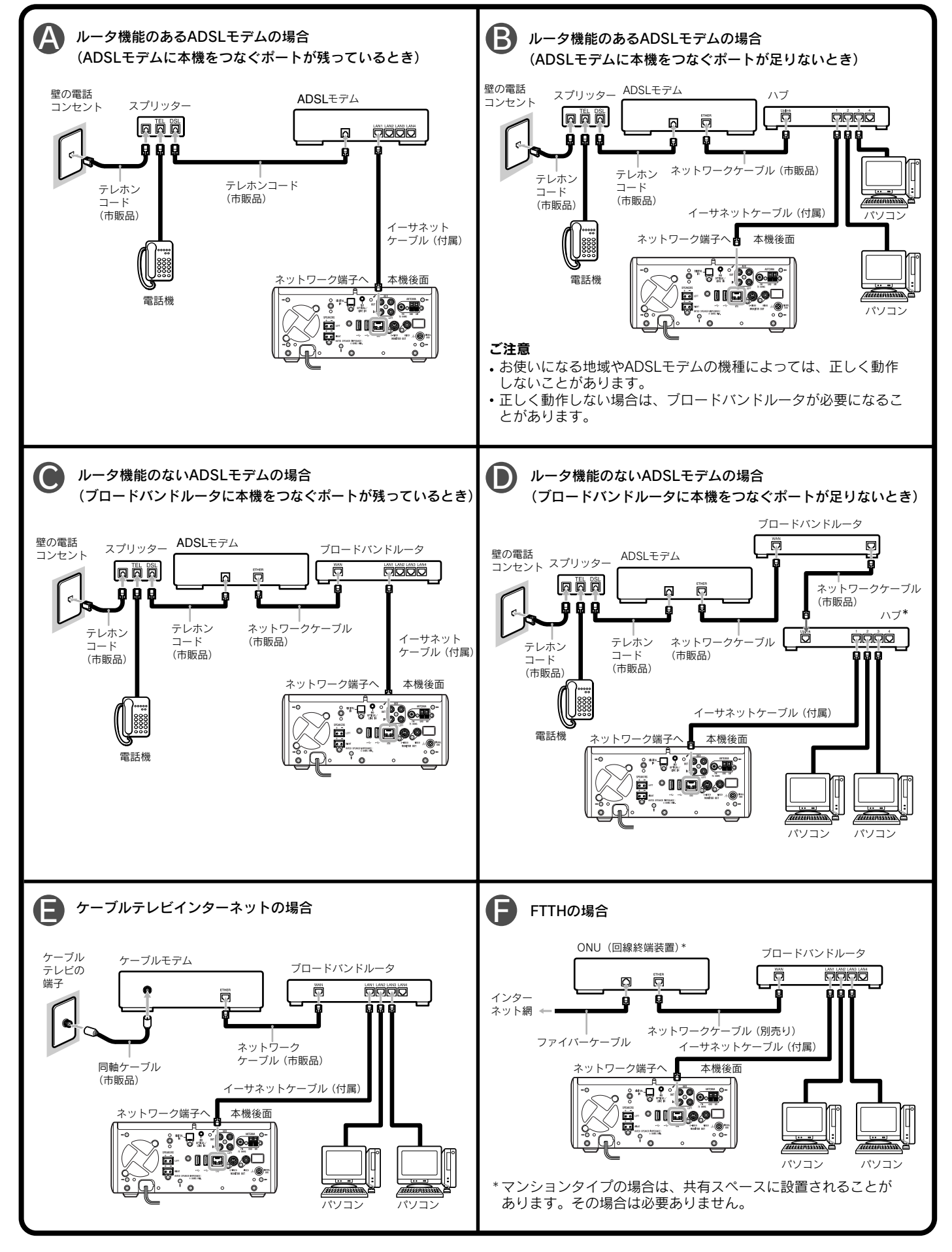

# 準備3:インターネット回線を設定する

お使いのルータの設定状況に合わせた値(英数字)を入 インターネット設定をする 力します。プロバイダによって入力が必要な項目が異な ります。詳しくは、裏面の「ネットワーク設定チェック シート」、またはご利用のプロバイダからの資料などを ご覧ください。 0 0 💬

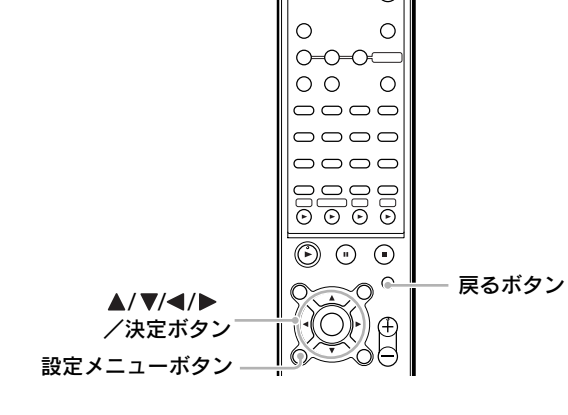

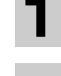

設定メニューボタンを押し、▲/▼で ネット ワーク設定]を選び、決定ボタンを押す。

ディスプレイを接続し、本機の電源を入れる。

「ネットワーク設定を確認中です」というメッセージ が表示されたあと、ネットワーク設定画面が表示さ れ、正しく設定されている項目の先頭に 🔘 マークが 付きます。

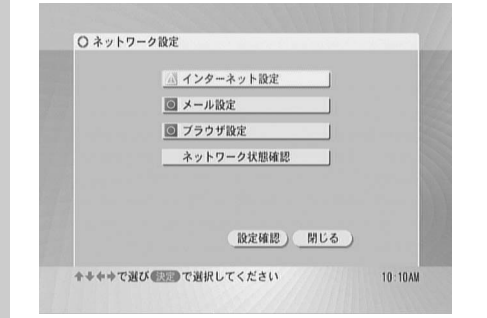

以降、 ▲ マークの項目を設定します。

▲/▼で [インターネット設定]を選び、決定ボ J タンを押す。

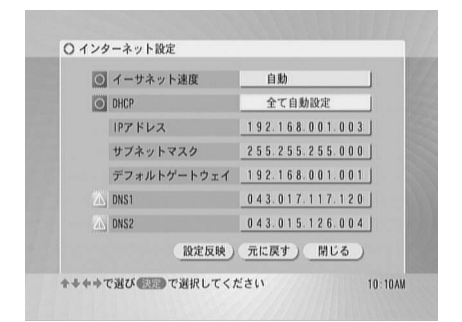

・[イーサネット速度] が [自動] になっている か確認する。

#### ルータやハブとうまく接続できない場合は

▲/▼で [イーサネット速度] を選び、決定ボタンを 押したあと、▲/▼で [100Mbps] または [10Mbps] を選び、決定ボタンを押す。

### •[DHCP] が [全て自動設定] になっているか 確認する。

#### DHCPの設定を手動で行うには

- 1▲/▼で [DNSのみ手動設定] または [全て手動設 定〕を選び、決定ボタンを押す。
- 2▲/▼で項目 [DNSのみ手動設定] を選んだときは 裏面の「ネットワーク設定チェックシート」の⑥~ ⑦、〔全て手動設定〕を選んだときは裏面の「ネッ トワーク設定チェックシート」の③~⑦)を選び、 決定ボタンを押す。
- 3 ◀/▶でカーソルを合わせ、▲/▼で数値を選 び、決定ボタンを押す。
- ▲/▼で [設定反映] を選び、決定ボタンを押す。 設定の反映が行われます。
- ◀/▶で [閉じる] を選び、決定ボタンを押す。

#### メール設定をする

▲/▼で [メール設定]を選び、決定ボタンを押す。 ○ メール設定 名前(表示名) メールアカウント メールパスワード 送信元メールアドレス 返信先メールアドレス 受信メールサーバ (POP3) 送信メールサーバ(SMTP) 受信メールをサーバに 残さない 元に戻す) 閉じる ◆◆◆◆で選び (1) で選択してください 10:10AM

| 7  | ▲/▼で設定項目を選ひ、決定ホタンを押す。                                                        | イン          |
|----|------------------------------------------------------------------------------|-------------|
| 1  | 文字入力画面が表示されます。 [受信メールをサーバ<br>に残す/残さない] を選んだときは、プルダウンメ<br>ニューが表示されます。         | 15          |
| 8  | 文字を入力し、決定ボタンを押す。                                                             |             |
| 0  | [受信メールをサーバに残す/残さない]を選んだ<br>ときは ▲/▼で頂日を選び 決定ボタンを押す。                           |             |
|    | 手順8から9をくり返し、各設定項目(裏面の                                                        |             |
|    | ネットワーク設定チェックシート](8)~(5))を<br>設定する。                                           |             |
|    |                                                                              |             |
| 9  | ▲/ ▼/ ◀/ ▶で _ 閉じる」を選ひ、決定ホタン<br>を押す。                                          |             |
|    | 「設定は次のメールの起動後に有効になります。」が                                                     | 16          |
|    | 表示されます。                                                                      |             |
| 40 | 決定ボタンを押す。                                                                    |             |
| 10 |                                                                              |             |
|    | ムルシューチャー                                                                     |             |
| 73 | リザ設正を9る<br>▲/▼ズ「ゴニウザ訊中」を選び、油中ギタンを                                            |             |
| 11 | ■/▼C[ノノリリ設定]を選び、決定ホランを<br>押す。                                                |             |
|    | 0 750489                                                                     |             |
|    |                                                                              |             |
|    | × (△                                                                         |             |
|    |                                                                              | 17          |
|    | 元に戻す 開じる                                                                     |             |
|    | ◆◆◆◆で選び (10) で選択して < ださい 10:10AM                                             | 18          |
| 40 | 「インターネットへ]が「直接接続]になってい                                                       |             |
| 12 | るか確認する。                                                                      |             |
|    | ブラウザをプロキシサーバ経由で接続するには                                                        | 19          |
|    | 1 決定ホタンを押し、▲/▼で「フロキシ経由で接続」を選び、もう一度決定ボタンを押す。                                  |             |
|    | 2 ▲/▼で項目(裏面の「ネットワーク設定チェック                                                    |             |
|    | <ul> <li>シート」 (1)~(10) を選び、 決定ホダノを押す。</li> <li>3 立字を入力し、 決定ボタンを囲す</li> </ul> | 途 <b>中</b>  |
|    |                                                                              | また          |
| 13 | ▲/ ▼/◀/▶で _閉じる」を選び、決定ボタン<br>を押す。                                             | ネッ          |
|    | 「設定は次のブラウザの起動後に有効になります。」                                                     | <b>▲</b> /` |
|    | が表示されます。                                                                     | 設定          |
| 14 | 決定ボタンを押す。                                                                    | イン          |
| Т  |                                                                              |             |

- 押す。

#### ネットワーク状態確認をする

▲/▼で [ネットワーク状態確認]を選び、決定 ボタンを押す。

| □ 本機              | 未確認  | 詳細   |
|-------------------|------|------|
| 🖵 DHCP            | 未確認  | 詳細   |
| 早 デフォルトゲートウェイ     | 未確認  | 詳細   |
| 모 DNS1            | 未確認  | 詳細   |
| 모 DNS2            | 未確認  | 詳細   |
| 👌 送信メールサーバ (SMTP) | 未設定  | 詳細   |
| 🖻 受信メールサーバ (POP3) | 未設定  | 詳細   |
| 旦 プロキシサーバ         | 未確認  | 詳細   |
| 試行)               | 中止 ) | 閉じる) |

#### ◀/▶で [試行]を選び、決定ボタンを押す。

ネットワーク状態の確認が始まります。 確認が終わると [OK] または [NG] が表示されます。 すべて [OK] が表示されたら:手順19へ [NG] が表示されたら:手順17へ

| 🗔 本機              | OK  | 詳細          |
|-------------------|-----|-------------|
| 🖵 DHCP            | OK  | <b>岩羊赤田</b> |
| 宗 デフォルトゲートウェイ     | OK  | 詳細          |
| 🖵 DNS1            | NG  | 詳細          |
| 🖵 DNS2            | NG  | 詳細          |
| 👌 送信メールサーバ (SMTP) | 未設定 | 詳細          |
| 🖻 受信メールサーバ (POP3) | 未設定 | 詳細          |
| 🖵 プロキシサーバ         | 未確認 | 詳細          |
| は行                | 中止) | 閉じる)        |

▲/▼/▶で [NG] – [詳細] を選び、決定ボタ ンを押す。

画面の指示にしたがって接続や設定をやり直 し、すべて [OK] と表示されるまで、手順16 から18をくり返す。

▲/▼/◀/▶で [閉じる] を選び、決定ボタン を押したあと、もう一度▲/▼で[閉じる]を選 び、決定ボタンを押す。または、戻るボタンを 押す。

#### 中でやめる

′▼/◀/▶で[閉じる]を選び、決定ボタンを押す。 たは、戻るボタンを押す。

#### ットワーク状態確認を途中でやめる

'▼/◀/▶で[中止]を選び、決定ボタンを押す。

#### 定を変更前の状態に戻す

ンターネット設定、メール設定、ブラウザ設定の途中で ▲/▼/◀/▶を押して [元に戻す] を選び、決定ボタンを

### 文字入力のしかた

本機のリモコンで文字入力できます。詳しくは取扱説明書 (CPP.33)をご覧ください。

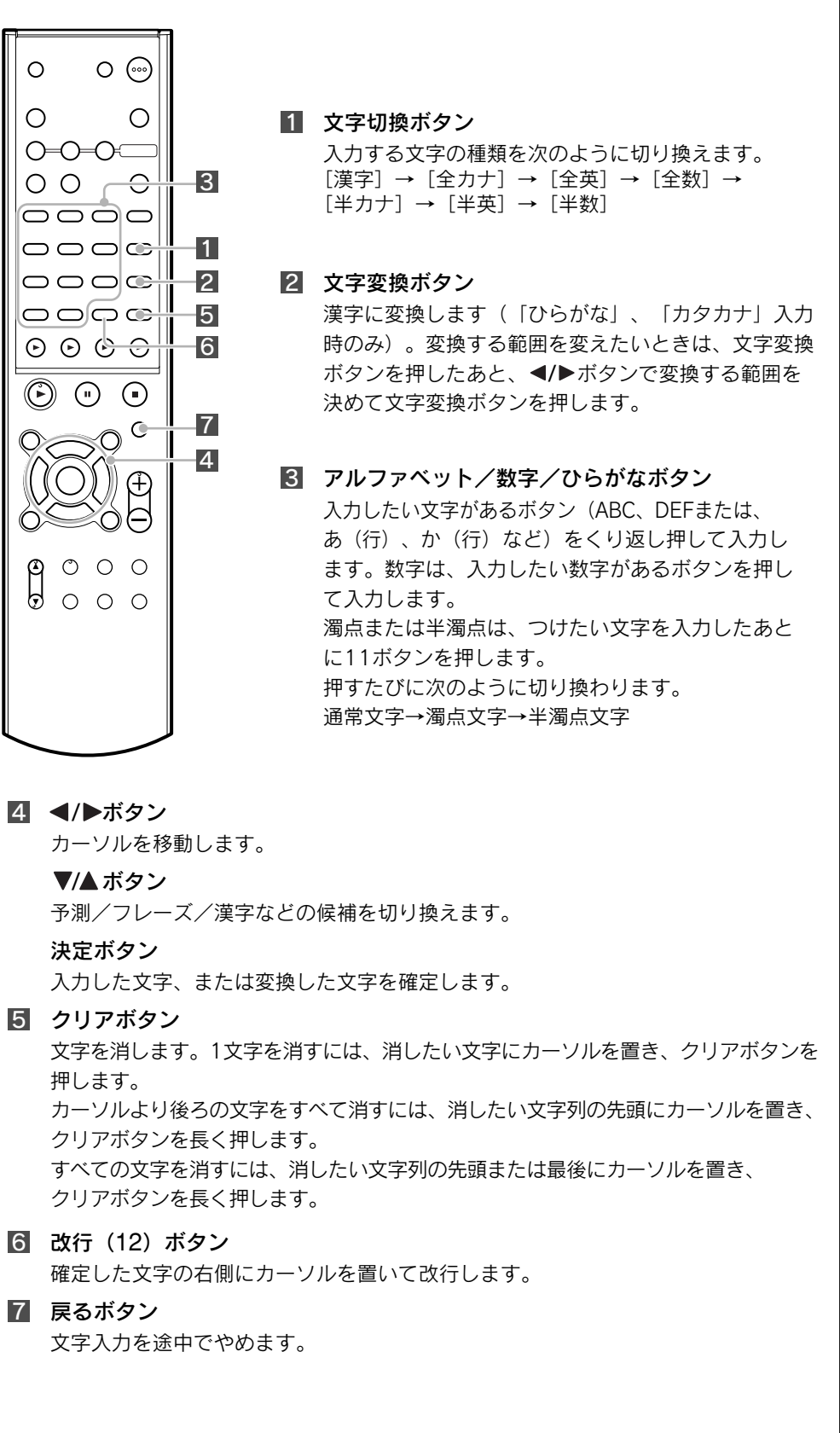

## ネットワーク設定チェックシート

### インターネット回線を設定するときにご覧ください

ご契約されているプロバイダの設定に関する資料から、必要な設定項目(下表「インターネット設定項目」)を「お客様の設定値」の欄に 書き留めておくと便利です。

「お客様の設定値」に書き込む内容は、お客様の個人情報です。取り扱いには充分ご注意ください。 このシートは、将来、設定し直さなければならないときなどに活用できますので、大切に保管しておいてください。

| インターネット設定項目                                                      | 説明                                                               | お客様の設定値 | 設定値の内容                                                                                        |
|------------------------------------------------------------------|------------------------------------------------------------------|---------|-----------------------------------------------------------------------------------------------|
| ①イーサネット速度                                                        | 本機とルータ間で送受信するデータの速度                                              |         | [自動] (推奨) ルータやハブとうまく接続できない<br>(本機裏のイーサネットケーブル端子 LED が点灯 /<br>点滅しない) 場合、[100Mbps] または [10Mbps] |
| © DHCP                                                           | インターネット接続に必要な設定値を本機<br>に自動的に割り当てるためのしくみ                          |         | [全て自動設定](推奨)全て自動設定で3~7が<br>正常に割り当てられない場合、[DNSのみ手動設定]<br>または[全て手動設定]                           |
| <ul><li>③ IPアドレス<br/>(全て手動設定の場合)</li></ul>                       | インターネットに接続するコンピュータに<br>割り当てられる固有番号                               |         | ご契約のプロバイダの設定項目をご記入ください<br>(プロバイダによってはこの設定項目が記載<br>されていないことがたいます)                              |
| <ul><li>④ サブネットマスク<br/>(全て手動設定の場合)</li></ul>                     | ネットワークを区切るためにコンピュータ<br>に割り当てるIPアドレスの範囲を限定する<br>しくみ               |         | C11C11/2012C11/2012 & 9)                                                                      |
| ⑤ デフォルトゲートウェイ<br>(全て手動設定の場合)                                     | 所属するネットワークの外のコンピュータ<br>ヘアクセスする際に使用する「出入り口」<br>の代表となるコンピュータやルータ機器 |         |                                                                                               |
| <ul> <li>⑥ DNS1</li> <li>(全て手動設定または<br/>DNSのみ手動設定の場合)</li> </ul> | ドメイン名をIPアドレスに置き換える機能<br>を持つサーバのIPアドレス(優先度高)                      |         | ご契約のプロバイダの設定項目をご記入ください                                                                        |
| <ul> <li>⑦ DNS2</li> <li>(全て手動設定または<br/>DNSのみ手動設定の場合)</li> </ul> | ドメイン名をIPアドレスに置き換える機能<br>を持つサーバのIPアドレス(優先度低)                      |         |                                                                                               |
|                                                                  |                                                                  |         |                                                                                               |

| メール設定項目                                 | 説明                                   | お客様の設定値 | 設定値の内容                                      |
|-----------------------------------------|--------------------------------------|---------|---------------------------------------------|
| ⑧ 名前(表示名)                               | お客様が送るメールの差出人の欄に表示さ<br>れる名前          |         | お客様のお名前                                     |
| ⑨ メールアカウント                              | メールの送信者が利用者本人であることを<br>確認する設定値       |         | ご契約のプロバイダの設定項目をご記入ください                      |
| ⑩ メールパスワード                              | メールの送受信者が利用者本人であること<br>を確認するためのパスワード |         | 取り扱いにご注意ください                                |
| ⑪ 送信元メールアドレス                            | 受取人がメールを開いたときに表示される<br>差出人メールアドレス    |         |                                             |
| ⑫ 返信先メールアドレス                            | 受取人がメールを返信するときに表示され<br>る返信先メールアドレス   |         |                                             |
| ⑬ 受信メールサーバ<br>(POP3)                    | メール受信用サーバ                            |         |                                             |
| <ul><li>⑭ 送信メールサーバ<br/>(SMTP)</li></ul> | メール送信用サーバ                            |         |                                             |
| ⑮ 受信メールをサーバに残す                          | 受信したメールを他の機器でも受信できる<br>ようにするかどうか     |         | [残さない] (推奨)<br>ほかの機器でも同じメールを受信したい場合<br>[残す] |
|                                         |                                      |         |                                             |
| ブラウザ設定項目                                | 説明                                   | お客様の設定値 | 設定の内容                                       |
| 16 インターネットへ                             | インターネットへ直接接続するかプロキシ                  |         |                                             |

| ブラウザ設定項目                                         | 説明                                                                                | お客様の設定値 | 設定の内容                                       |
|--------------------------------------------------|-----------------------------------------------------------------------------------|---------|---------------------------------------------|
| ⑥インターネットへ                                        | インターネットへ直接接続するかプロキシ<br>を経由するか                                                     |         | [直接接続](推奨)ご契約のプロバイダから指定が<br>ある場合[プロキシ経由で接続] |
| <ul> <li>⑦ プロキシサーバ<br/>(プロキシ経由で接続の場合)</li> </ul> | ブラウザの代わりに目的のサーバにアクセ<br>スし、ファイヤーウォール(外部からの不<br>正進入防護壁)を超えてブラウザにデータ<br>を送ってくれる中継サーバ |         | ご契約のプロバイダの設定項目をご記入ください                      |
| 1 <sup>®</sup> ポート<br>(プロキシ経由で接続の場合)             | コンピュータ上で動いているたくさんのア<br>プリケーションの中から通信先のアプリ<br>ケーションを特定するために必要な情報                   |         |                                             |
|                                                  |                                                                                   |         | 2003年5月現在                                   |